## 1092 高中彈性自主學習課程 報名流程

一、報名方式:至 ewant 育網開放教育平台(www.ewant.org)的「高中自主學習專區」

(https://reurl.cc/M7nRy4)線上註冊帳號免費報名

二、報名時間:即日起至2021年6月30日

- 三、課程開放時間:2021年2月1日
- 四、學習方式:至 ewant 育網開放教育平台(www.ewant.org)觀看課程影音並完成線上測驗

五、進行方式:

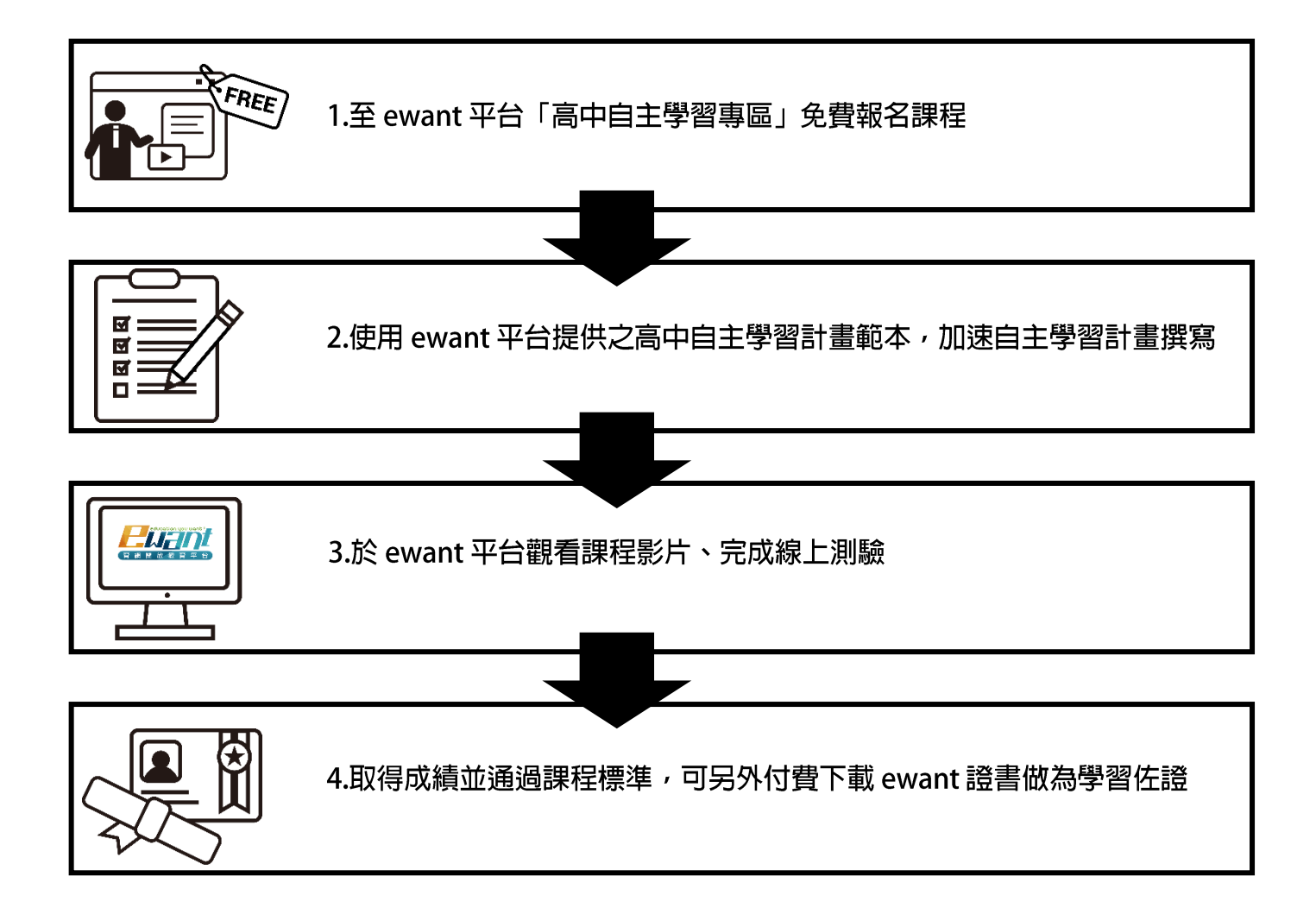

1. 至 ewant 育網開放教育平台(www.ewant.org),點擊右上角「登入」進行註冊

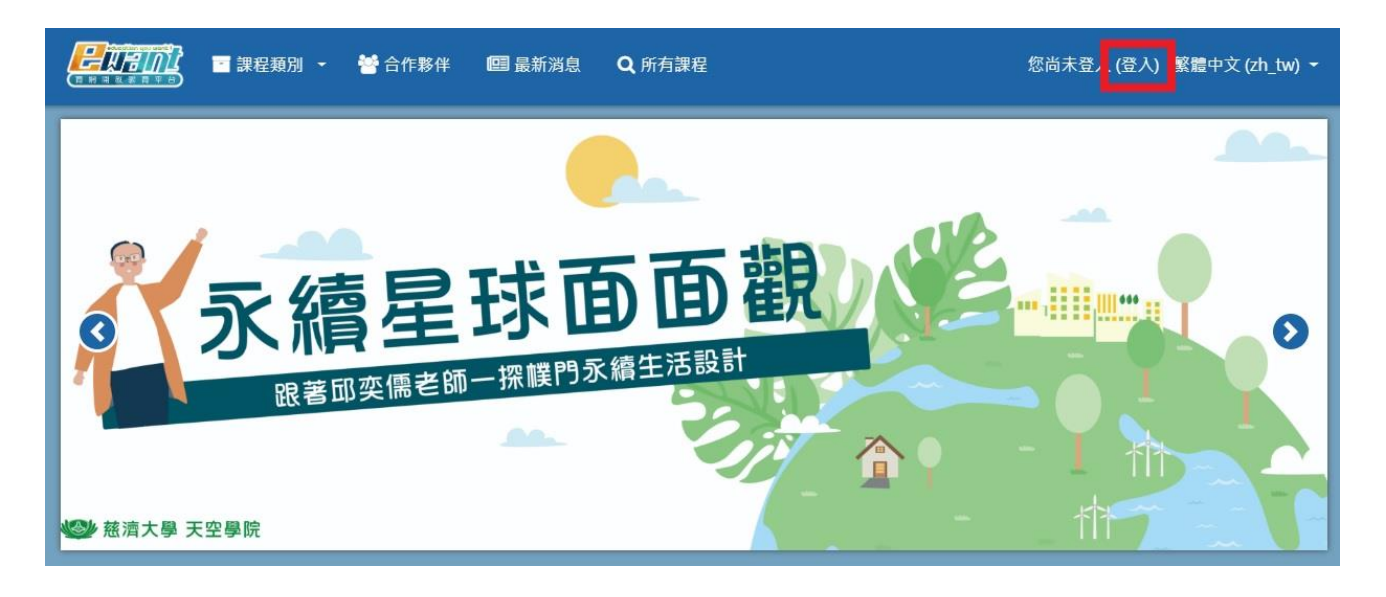

2. 點擊「申請一個新帳號」。(如您已經有 ewnat 帳號則直接登入即可)

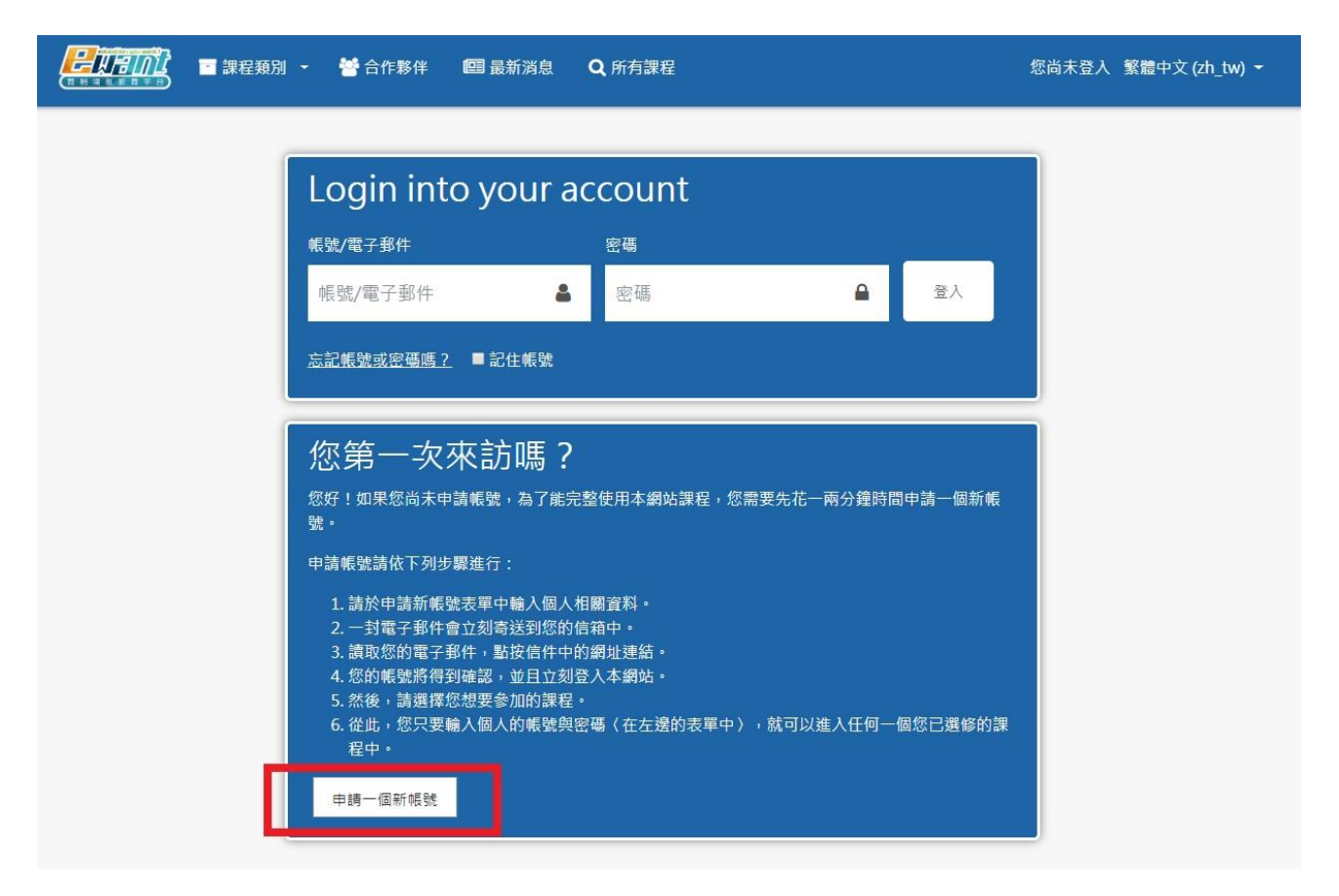

## 3. 填寫帳號密碼等資料後,點擊「申請一個新帳號」。(紅色欄位為必填)

|       | 印刷 👻 🍯 合作署 | (件 III) 最新    | <sup>諸息</sup> <b>Q</b> 所有課 | 星     | 您尚未登入 (登入) | 繁體中文 (zh_tw |
|-------|------------|---------------|----------------------------|-------|------------|-------------|
| 新     | 帳號         |               |                            |       |            |             |
|       |            |               |                            |       | ▶展開全部      |             |
|       | 請選擇您的      | 帳號名稱和         | 密碼                         |       |            |             |
| 7     | 電子郵件信箱     | 0             |                            |       |            |             |
| 8     | 密碼         | 0             |                            |       |            |             |
|       | 更多細節       |               |                            |       |            |             |
| 1     | 電子郵件信箱     | 0             |                            |       |            |             |
| R.    | 電子郵件(再次確認) | 0             |                            |       |            |             |
| ţ     | 生氏         | 0             |                            |       |            |             |
| 4     | 名字         | 0             |                            |       |            |             |
| III A | 懸/市        |               |                            |       |            |             |
| E     | 國家         | 台灣            |                            | •     |            |             |
|       | 個人溶約(      | 善興b渡+首宮       |                            |       |            |             |
|       | 7 四八貝州(    | <b></b> 胡和选俱局 | : )                        |       |            |             |
|       |            | 7#            | <b>立</b> 亚的实施是             | Tow   |            |             |
|       |            | X.            | 山口 350 月13 赤川 甲丙 565       | HX/PI |            |             |

4. 完成帳號申請並成功登入後,請至「高中自主學習專區」(<u>https://reurl.cc/M7nRy4</u>) 選擇

您喜歡的課程。(或從 ewant 首頁=>高中磨課師=>高中自主學習專區 進入)

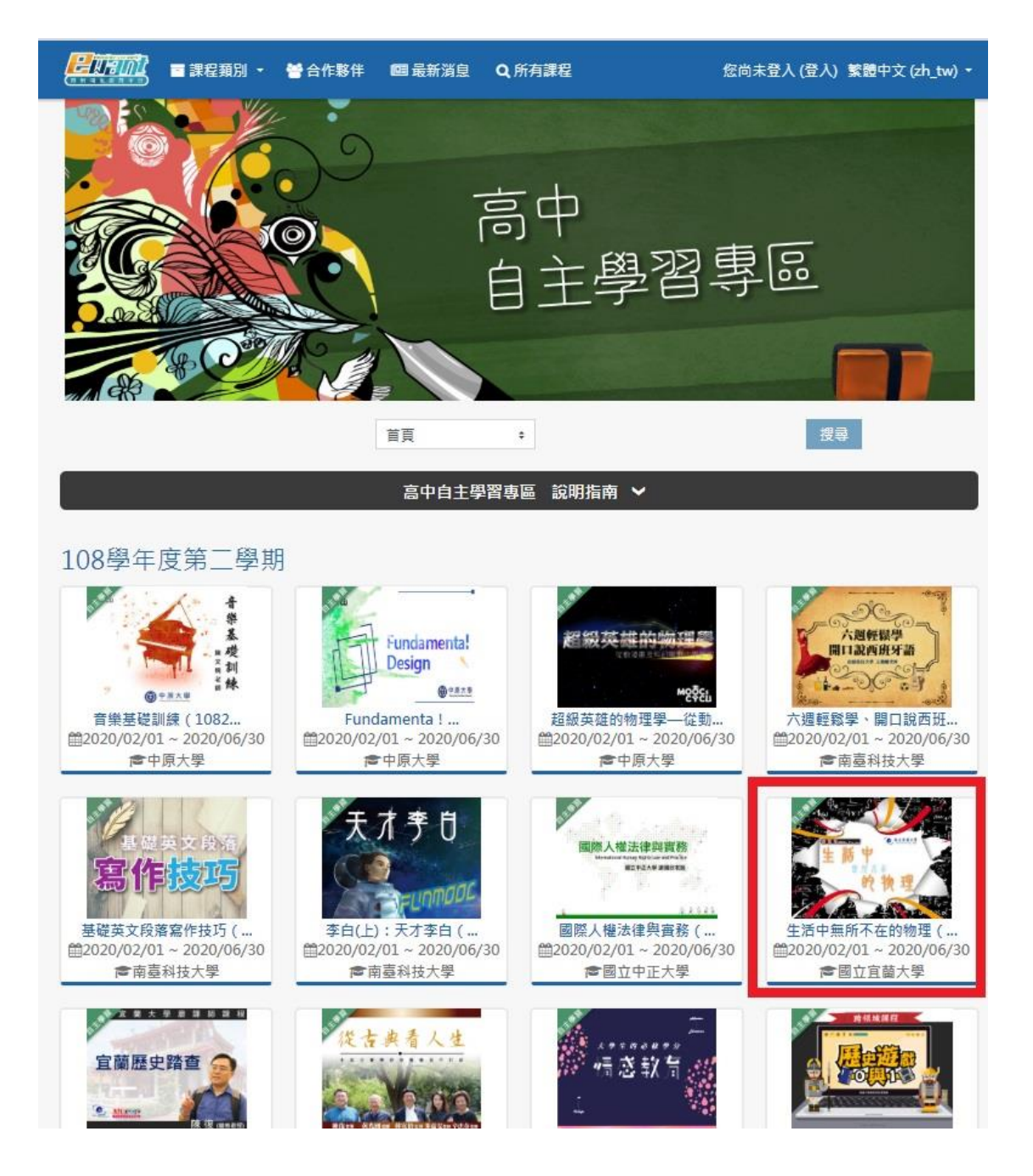

5. 進入課程後點擊「報名學習」加選課程,加選之課程將於2021年2月1日開放。

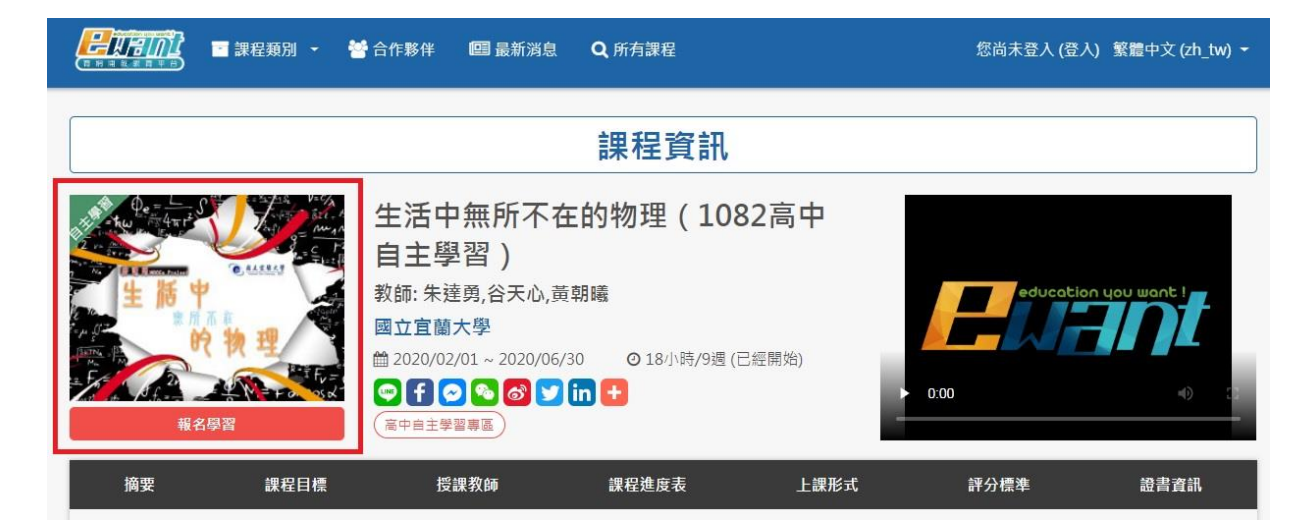

6.取得成績並通過課程標準的隔天,可以另外付費下載修課通過證明做為學習成果之佐證。

詳細證書下載流程說明請點這裡。

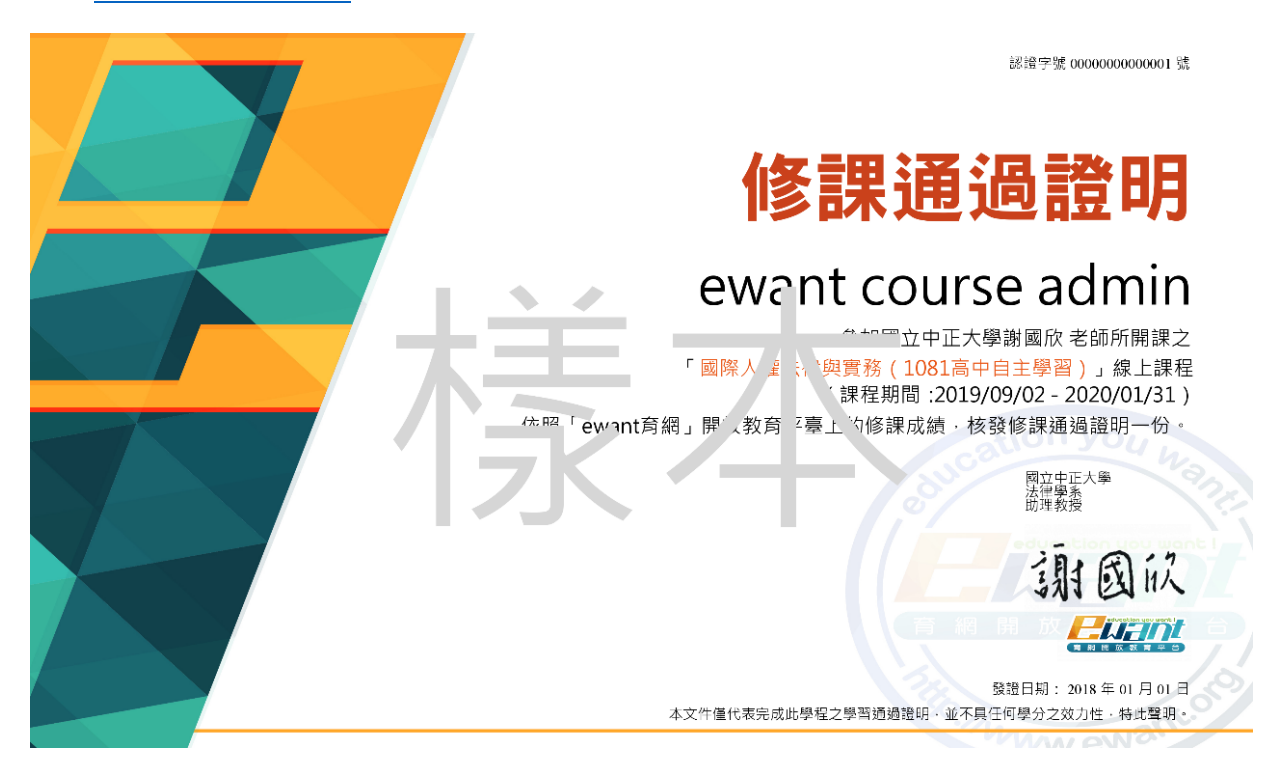